Super quick version of finding your Program Outcome Mapping

• Make sure you choose Program from the Curriculum dropdown menu. Once you've done that, it will say "Programs" in orange at the top left.

| Lar | ney College          |                            |                 |                              |                              |                            |                            |            | rbailey@peralta. | edu 🙀           |  |
|-----|----------------------|----------------------------|-----------------|------------------------------|------------------------------|----------------------------|----------------------------|------------|------------------|-----------------|--|
| сι  | urr <mark>i</mark> C | ūnet                       | Curriculum      | 66<br>Approvals              |                              |                            |                            |            | Create Propo     | Create Proposal |  |
|     |                      |                            | Course          |                              |                              |                            |                            |            |                  |                 |  |
| P   | rograms              | My Prop                    | Program         | ganization 👻                 | Award                        | Туре 🔻                     | Proposal Type 👻            | Status 👻   | I Sort Options   | 📥 Export        |  |
|     |                      | -                          | Assessment      | × Keyword Search:            |                              |                            |                            |            |                  | Q Search        |  |
|     | Institution          | Department                 | Program Review  | Title                        | Title                        |                            | Туре                       |            | Status           | Reports         |  |
| +   | LAN                  | L - Biology                | Catalog         | Science<br>Degree            | Science - LAN A.S.<br>Degree |                            | Laney Program Modification |            | Historical       |                 |  |
| ÷   | LAN                  | L - Biology                | New Catalog     | Science - LAN A.S.<br>Degree |                              | Laney Program Modification |                            | Historical |                  |                 |  |
| Þ   | LAN                  | L - Biology LAN A.S. Degre |                 | Science - LAN A.S.<br>Degree |                              | Laney Program Modification |                            | Active     |                  |                 |  |
| •   | LAN                  | L - Biology                | LAN A.S. Degree | Science<br>Degree            | Science - LAN A.S.<br>Degree |                            | Laney Program Modification |            | Draft            |                 |  |
|     |                      |                            |                 |                              |                              |                            |                            |            |                  |                 |  |
|     |                      |                            |                 |                              |                              |                            |                            |            |                  |                 |  |
|     |                      |                            |                 |                              |                              |                            |                            |            |                  |                 |  |
|     |                      |                            |                 |                              |                              |                            |                            |            |                  |                 |  |

- The program you want may be on your own Programs page. If not, unclick "My Proposals" and use the dropdowns to search for the program you need.
- Make sure you are choosing the "Active" program. You can use the Status dropdown to search only for active programs.
- Click the paper icon under Reports and choose Program Mapping. These are the SLOs from your courses that you need to assess in order to assess your programs (degrees/certificates).

| Lar | ey College          |              |                    | _                            |                                       | rbailey@peralta                        | .edu 🛱                                      |  |
|-----|---------------------|--------------|--------------------|------------------------------|---------------------------------------|----------------------------------------|---------------------------------------------|--|
| сι  | urr <mark>iC</mark> | ūnet         | Curriculum         | Approvals 66                 |                                       | Create Propo                           | osal 💽                                      |  |
| P   | rograms             | My Proposals | College 👻 Organiza | Award Type 🔹                 | Proposal Type 👻 Status 👻              | Sort Options                           | <ul><li>▲ Export</li><li>Q Search</li></ul> |  |
|     | Institution         | Department   | Award Type         | Title                        | Туре                                  | Status                                 | Reports                                     |  |
| ÷   | LAN                 | L - Biology  | LAN A.S. Degree    | Science - LAN A.S.<br>Degree | Laney Program Modification            | Historical                             |                                             |  |
| ×   | LAN                 | L - Biology  | LAN A.S. Degree    | Science - LAN A.S.<br>Degree | Laney Program Modification            | Historical                             |                                             |  |
| ×   | LAN                 | L - Biology  | LAN A.S. Degree    | Science - LAN A.S.<br>Degree | Laney Program Modification            | Active                                 |                                             |  |
| +   | LAN                 | L - Biology  | LAN A.S. Degree    | Science - LAN A.S.<br>Degree | Laney Program Modific Abridg          | Abridged Comparison                    |                                             |  |
|     |                     |              |                    |                              | Compa<br>All Fiel<br>Progra<br>Progra | irison<br>ds<br>m Pathway<br>m Summary |                                             |  |